## คู่มือการใช้งาน Yalecom Android

ลิงค์ Download Program <u>https://yalecom.co.th/download</u>

1. เลือก Download Android

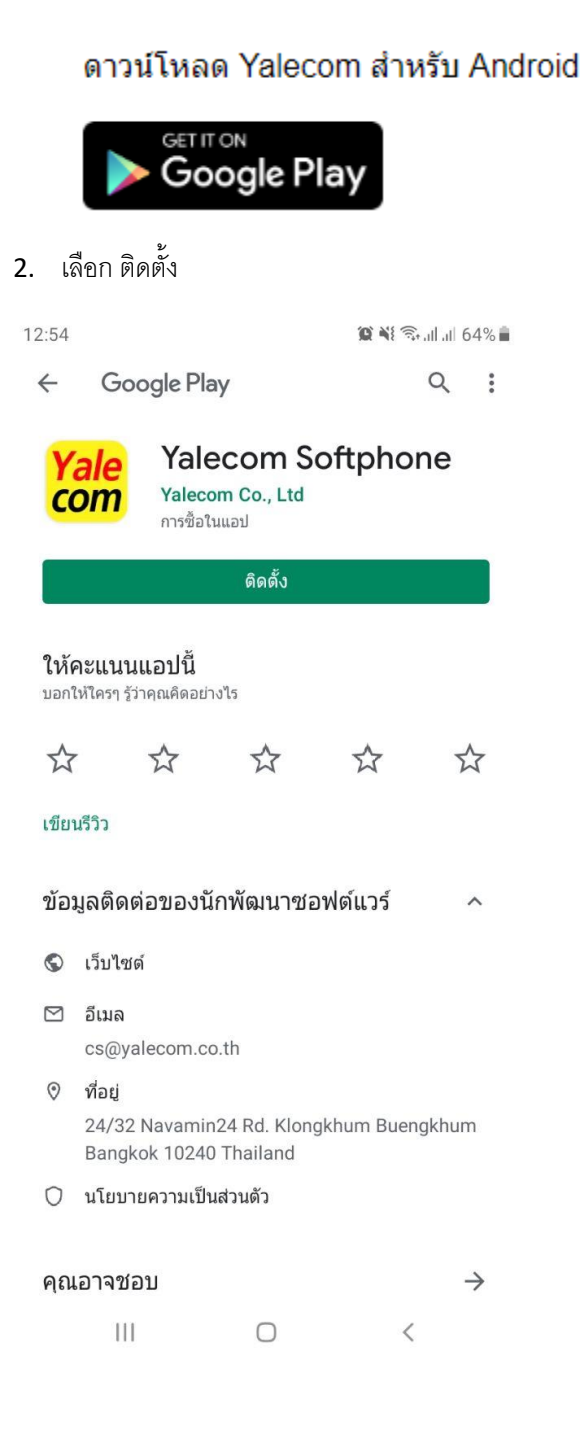

3. ใส่ข้อมูลการเข้าสู่ระบบที่ทาง Yalecom ส่งให้แล้วกด LOGIN

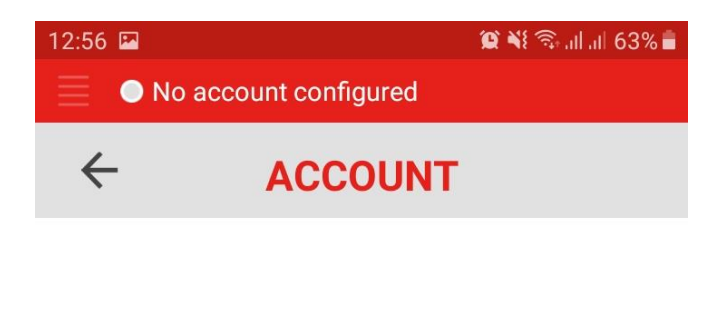

| USERNAME |  |
|----------|--|
| Username |  |
|          |  |

Password

COMPANY ID

Company ID

LOGIN

## 4. ถ้าขึ้น Online สามารถใช้งานได้แล้ว

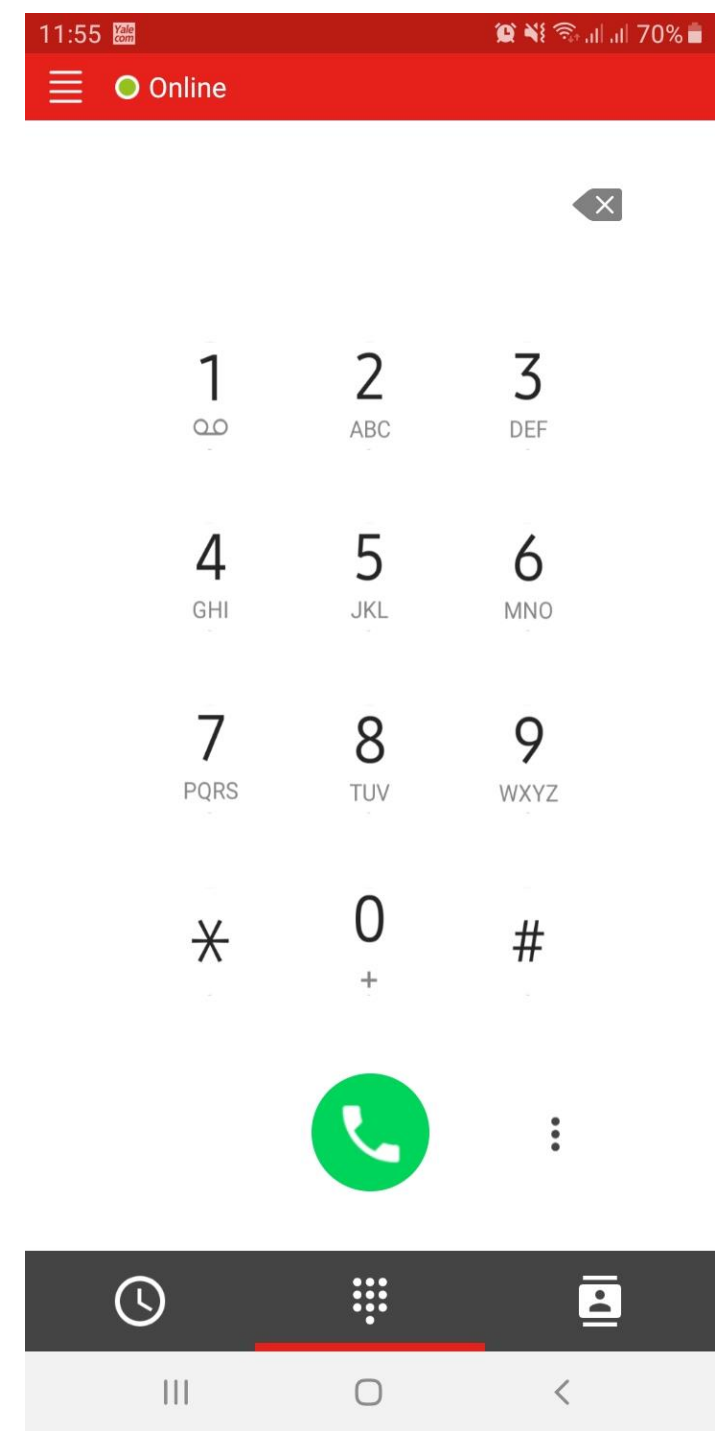

## การโอนสาย

เมื่อมีสายโทรเข้ามา สีเขียว คือรับสาย สีแดง คือวางสาย/ปัดสายให้คิวรับสายต่อไป

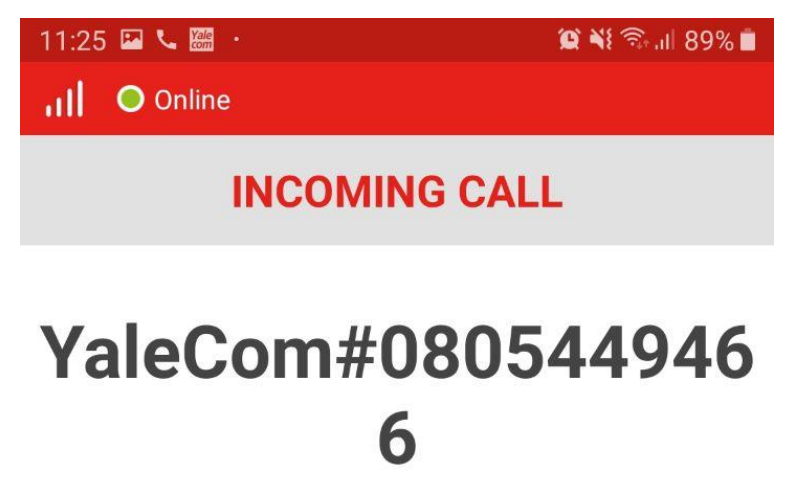

(0805449466)

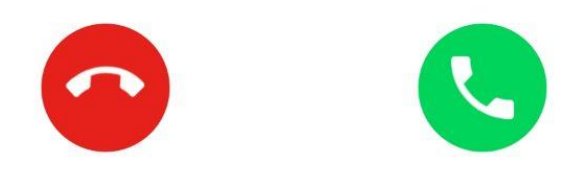

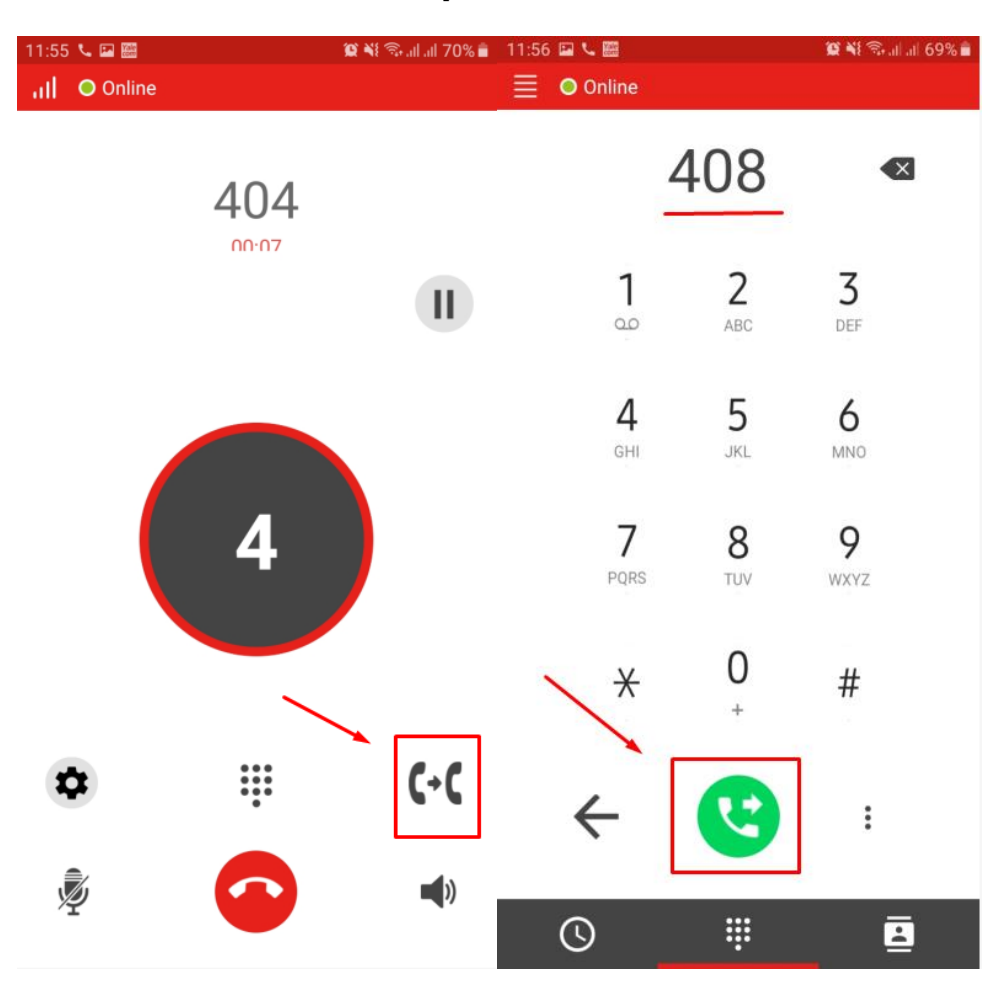

เมื่อรับสายแล้วจะทำการโอนสายให้เลือกที่รูป โทรศัพท์แล้วใส่เบอร์ภายในที่ต้องการโอนสายไปหา

## การประชุมสาย

เมื่อมีการโทร 1 สายและพักสาย 1 สายสามารถกดประชุมได้

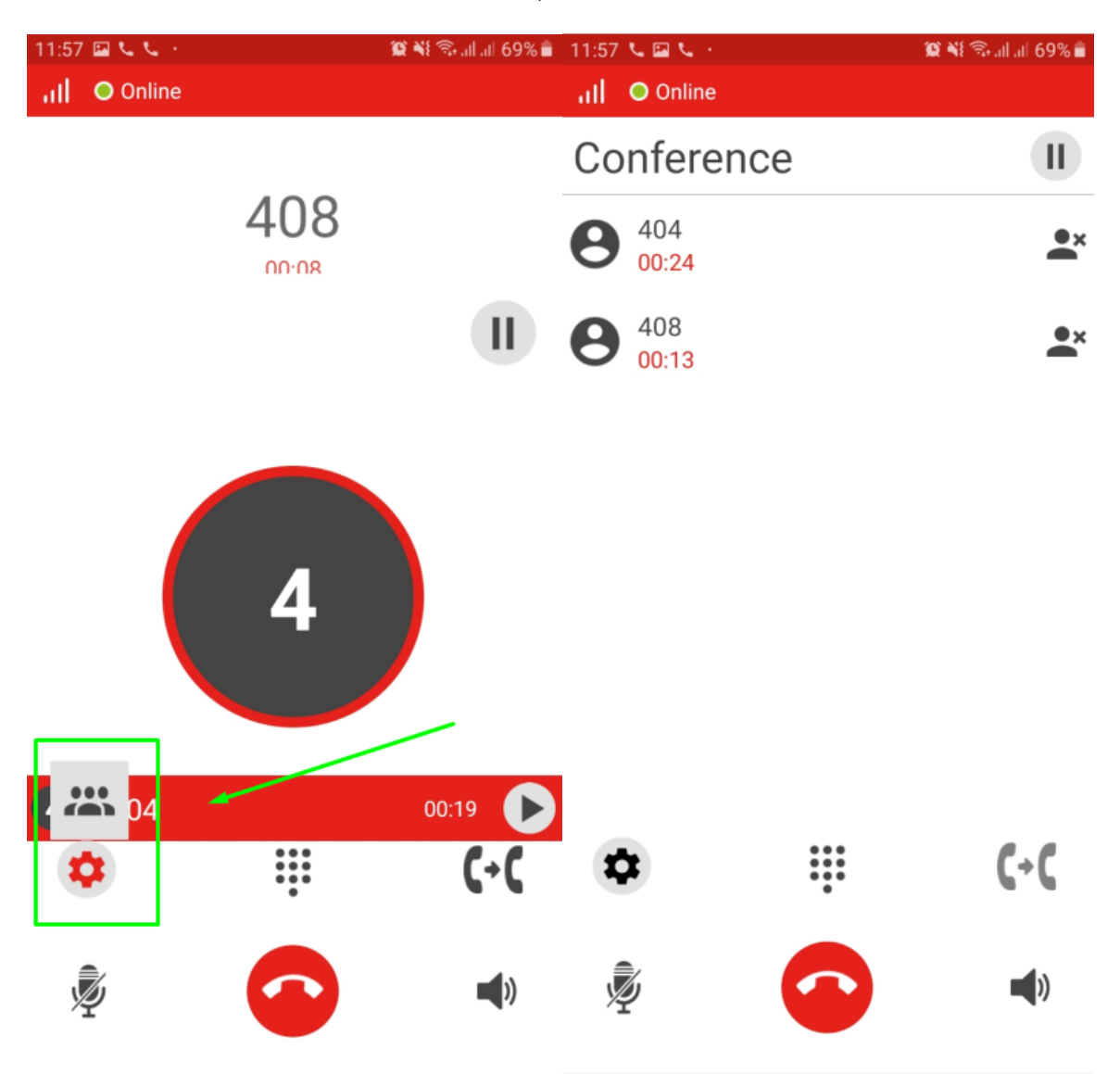